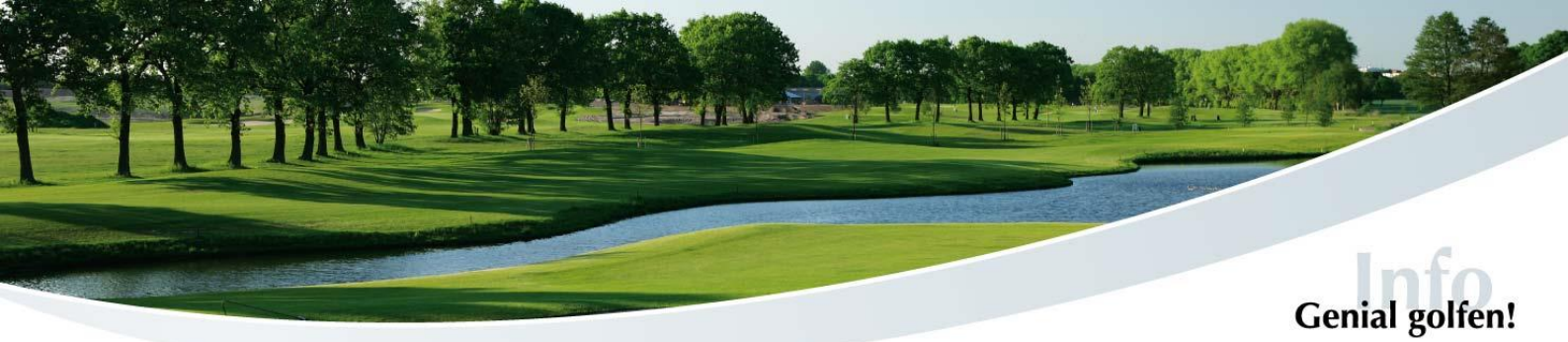

. . .

Ihr

| Ballkarte über die<br>PC Caddie App aufladen |                                                                     | HOME                      |
|----------------------------------------------|---------------------------------------------------------------------|---------------------------|
|                                              |                                                                     | ANLAGENAUSWAHL            |
|                                              |                                                                     | <b>f</b> FACEBOOK         |
|                                              |                                                                     | I STARTZEIT BUCHEN        |
|                                              |                                                                     | I STARTZEITEN WOCHE       |
|                                              |                                                                     | <b>ÜBERSICHT BEREICHE</b> |
| 1.                                           | PC Caddie App öffnen                                                | ⊘ TIMETABLE STARTER       |
|                                              |                                                                     | ⊘ TIMETABLE MARSHAL       |
| 2.                                           | Das linke Menü aufrufen                                             | C TRAINER WOCHENPLAN      |
| 3.                                           | Menüpunkt "Automaten"                                               | TRAINER ÜBERSICHT         |
|                                              | Auswählen                                                           | HURS BUCHEN               |
| 4.                                           |                                                                     | TURNIERE & EVENTS         |
|                                              | Das Aufladen der Ballkarte ist per Kreditkarten- oder PayPal-Zahlun | g I≡ TURNIERE STARTLISTEN |
|                                              | möglich.                                                            | TURNIERE ERGEBNISSE       |
|                                              |                                                                     | ONLINE SCOREKARTE         |
|                                              |                                                                     | E-SCORING                 |
|                                              |                                                                     | 🗱 AUTOMATEN               |
|                                              | KARTEN                                                              |                           |
|                                              |                                                                     |                           |
| Guthabe                                      | en Punkte Akt                                                       | ionen                     |
| ,00 EUR                                      | 0 👌 Karte                                                           | aufladen                  |

Augus

0.00 EUR

KARTE

Nummer

In Guthaben

0.00 EUR

Punkte

0

BETRAG WÄHLEN
Bet Fragen ist Ihnen das Sekretariat gern behilflich.

**GOLF GUT GLINDE** 

7